## Using Faculty Search in the Faculty Cetner

1. In the Faculty Center, click the **Search** tab.

Search

| Faculty Center                                                | Advisor Center So     | Search Learning Management |
|---------------------------------------------------------------|-----------------------|----------------------------|
| search for classes                                            | browse course catalog | faculty search             |
| Faculty Search                                                |                       |                            |
| Select the search by name button to start the search process. |                       |                            |
| search by name                                                | Using Personal Data   |                            |

Figure 1 - Faculty Search page

- 2. Click the Faculty Search link. Faculty Search
- 3. Click the **Search by Name** button.
- 4. In the **Last Name** field, enter the last name of the faculty member for whom you're searching.
- 5. In the **First Name** field, enter the faculty member's first name.

| Last Name: begins with 🐱                                                                                                    |  |  |
|----------------------------------------------------------------------------------------------------|--|--|
| First Name: begins with 💌                                                                                                   |  |  |
| ID: begins with 🗸                                                                                                    |  |  |
| Campus ID: begins with 💌                                                                                                    |  |  |
| Look Up Clear Cancel Basic Lookup   Searching this table may take a long time. Enter values above before requesting Lookup. |  |  |
| Figure 2 - Search Criteria page                                                                                             |  |  |

6. Click the **Look Up** button.

Look Up

7. Once your search results are returned, click on the individual's last name to see his or her Teaching Schedule.